## Cross-Platform Mobile-Entwicklung mit dem Ionic Framework

Robin Nunkesser

6. Februar 2018

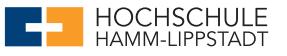

## Grundlagen

## Hintergrund

- 2013 von Drifty entwickelt
- Setzt auf Cordova und AngularJS auf
  - Versionssprung von ionic 1 zu ionic 2
  - Aktuell ionic 3 u.a. mit ionic pro sdk
- Web-Apps und hybride Apps für iOS, Android, Windows 10 möglich

## Oberflächenelemente

https://ionicframework.com/docs/components/

## Schnellstart CLI

npm install -g ionic ionic start MyApp blank cd MyApp ionic serve

## Überblick Templates

| tabs       | ionic-angular A starting project with a simple tabbed       |
|------------|-------------------------------------------------------------|
|            | interface                                                   |
| blank      | ionic-angular A blank starter project                       |
| sidemenu   | ionic-angular A starting project with a side menu with      |
|            | navigation in the content area                              |
| super      | ionic-angular A starting project complete with pre-built    |
|            | pages, providers and best practices for Ionic development.  |
| conference | ionic-angular A project that demonstrates a realworld       |
|            | application                                                 |
| tutorial   | ionic-angular A tutorial based project that goes along with |
|            | the Ionic documentation                                     |
| aws        | ionic-angular AWS Mobile Hub Starter                        |
| tabs       | ionic1 A starting project for Ionic using a simple tabbed   |
|            | interface                                                   |
| blank      | ionic1 A blank starter project for Ionic                    |
| sidemenu   | ionicl A starting project for Ionic using a side menu with  |
|            | navigation in the content area                              |
| maps       | ionic1 An Ionic starter project using Google Maps and a     |
|            | side menu                                                   |

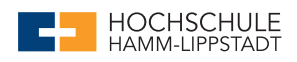

## Plattformen hinzufügen

ionic cordova platform add ios ionic cordova build ios ionic cordova emulate ios

#### bzw.

ionic cordova platform add android ionic cordova build android ionic cordova emulate android

#### bzw.

ionic cordova platform add https://github.com/apache/cordova-android ionic cordova build android ionic cordova emulate android

#### IDEs

Diverse Möglichkeiten

- Visual Studio Code
- JetBrains WebStorm
- ...

#### Entstandene Projekte (Live Demo)

- Ionic Projekt MyApp
- Xcode Projekt in MyApp/platforms/ios
- Android Studio Projekt in MyApp/platforms/android

## **Ionic Creator**

### Einführung

- Webapplikation zum Gestalten von Ionic Apps
- Sehr hilfreich für Oberflächengestaltung

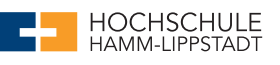

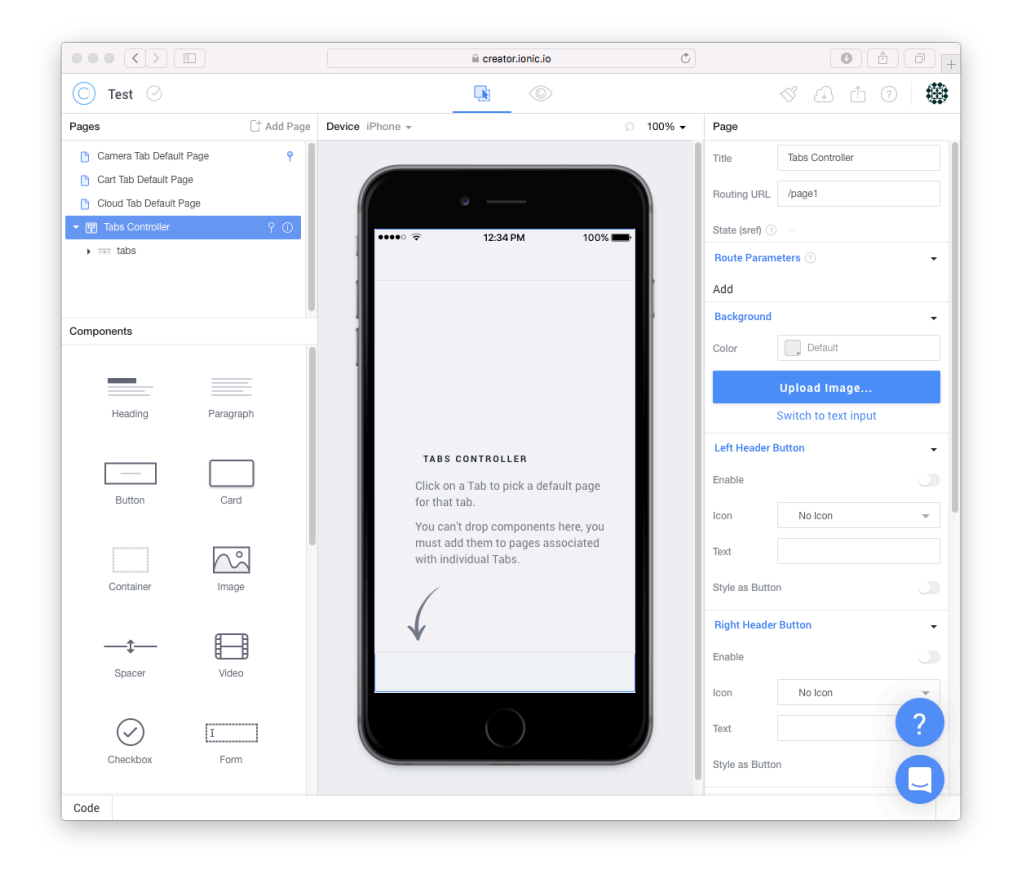

https://creator.ionic.io/

Intelligent Systems Design

Seite 4 von ??

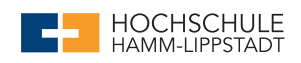

## Ionic Super Starter App

Überblick

| Artikel |                                         | +  |             |
|---------|-----------------------------------------|----|-------------|
| 6       | <b>Burt Bear</b><br>Burt is a Bear.     |    |             |
|         | Charlie Cheetah<br>Charlie is a Cheetal | ۱. |             |
|         | Donald Duck<br>Donald is a Duck.        |    |             |
| P       | <b>Eva Eagle</b><br>Eva is an Eagle.    |    |             |
|         | Ellie Elephant<br>Ellie is an Elephant  |    |             |
| •••     | Molly Mouse<br>Molly is a Mouse.        |    |             |
|         | <b>Paul Puppy</b><br>Paul is a Puppy.   |    |             |
| 1       |                                         |    | *           |
| Iter    | ms Suc                                  | ne | Einstellung |

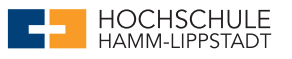

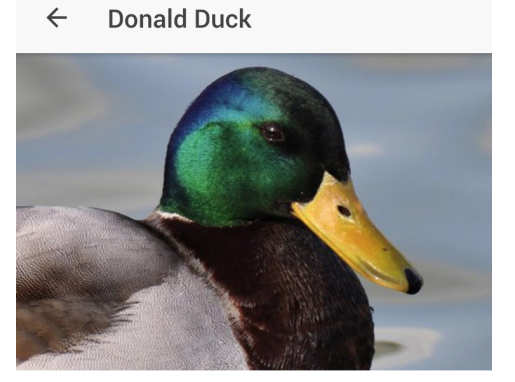

# Donald Duck

| <b>A</b> | Q     | *           |
|----------|-------|-------------|
| Items    | Suche | Einstellung |

## Ionic Native

## Überblick

- TypeScript Wrapper für Cordova/PhoneGap Plugins
- Zugriff auf native Funktionen der Zielplattformen
- https://ionicframework.com/docs/native/

## **Beispiel ActionSheet**

```
ionic start ActionSheetDemo blank
cd ./ActionSheetDemo
ionic cordova plugin add cordova-plugin-actionsheet
npm install --save @ionic-native/action-sheet
```

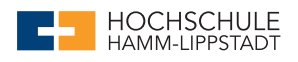

#### app.module.ts

```
import { BrowserModule } from '@angular/platform-browser';
import { ErrorHandler, NgModule } from '@angular/core';
import { IonicApp, IonicErrorHandler, IonicModule } from 'ionic-angular';
import { SplashScreen } from '@ionic-native/splash-screen';
import { StatusBar } from '@ionic-native/status-bar';
import { ActionSheet } from "@ionic-native/action-sheet";
import { MyApp } from './app.component';
import { HomePage } from '.../pages/home/home';
@NgModule({
 declarations: [
   МуАрр,
   HomePage
 ],
 imports: [
    BrowserModule,
   IonicModule.forRoot(MyApp)
 ],
 bootstrap: [IonicApp],
  entryComponents: [
   MyApp,
   HomePage
 ],
 providers: [
    StatusBar,
    SplashScreen,
   ActionSheet,
    {provide: ErrorHandler, useClass: IonicErrorHandler}
 ]
})
export class AppModule {}
```

## home.html

```
<ion-header>
<ion-navbar>
<ion-title>
Ionic Blank
</ion-title>
</ion-navbar>
```

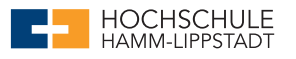

```
</ion-header>
<ion-content padding>
<ion-list>
<button ion-button (click)="actionSheetClicked()">Action Sheet</button>
</ion-list>
</ion-list>
</ion-content>
```

#### home.ts

```
import { Component } from '@angular/core';
import { NavController } from 'ionic-angular';
import { ActionSheet, ActionSheetOptions } from '@ionic-native/action-sheet';
@Component({
 selector: 'page-home',
 templateUrl: 'home.html'
})
export class HomePage {
 constructor(public navCtrl: NavController, private actionSheet: ActionSheet) {
 }
 actionSheetClicked() {
    let buttonLabels = ['Share via Facebook', 'Share via Twitter'];
   const options: ActionSheetOptions = {
     title: 'What do you want with this image?',
      subtitle: 'Choose an action',
      buttonLabels: buttonLabels,
      addCancelButtonWithLabel: 'Cancel',
      addDestructiveButtonWithLabel: 'Delete',
      androidTheme: this.actionSheet.ANDROID_THEMES.THEME_HOLO_DARK,
      destructiveButtonLast: true
    };
    this.actionSheet.show(options).then((buttonIndex: number) => {
     console.log('Button pressed: ' + buttonIndex);
    });
 }
}
```

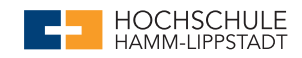

## **Ionic Live Demo**

## Überblick

https://affiliate.itunes.apple.com/resources/documentation/itunes-store-web-service-search-api/

## app.module.ts

```
import { BrowserModule } from '@angular/platform-browser';
import { ErrorHandler, NgModule } from '@angular/core';
import { IonicApp, IonicErrorHandler, IonicModule } from 'ionic-angular';
import { SplashScreen } from '@ionic-native/splash-screen';
import { StatusBar } from '@ionic-native/status-bar';
import { HttpClientModule } from '@angular/common/http';
import { MyApp } from './app.component';
import { HomePage } from '../pages/home/home';
import {TrackListPage} from "../pages/tracklist/tracklist";
@NgModule({
  declarations: [
   MyApp,
   HomePage,
   TrackListPage
  ],
  imports: [
    BrowserModule,
   // import HttpClientModule after BrowserModule.
   HttpClientModule,
    IonicModule.forRoot(MyApp)
  ],
  bootstrap: [IonicApp],
  entryComponents: [
   MyApp,
   HomePage,
   TrackListPage
  ],
  providers: [
    StatusBar,
    SplashScreen,
    {provide: ErrorHandler, useClass: IonicErrorHandler}
```

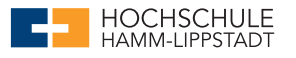

```
]
})
export class AppModule {}
```

## home.html

```
<ion-header>
 <ion-navbar>
   <ion-title>
     iTunes Search API
   </ion-title>
 </ion-navbar>
</ion-header>
<ion-content padding>
 <ion-list>
   <ion-item>
     <ion-input type="text" placeholder="Artist" value="" [(ngModel)]="artist"></ion-input>
   </ion-item>
   <ion-item>
     <ion-input type="text" placeholder="Album" value="" [(ngModel)]="album"></ion-input>
   </ion-item>
 </ion-list>
 <button ion-button block (click)="startSearch()">Go</button>
</ion-content>
```

#### home.ts

```
import { Component } from '@angular/core';
import { NavController } from 'ionic-angular';
import { Injectable } from '@angular/core';
import { HttpClient } from '@angular/common/http';
import {TrackListPage} from "../tracklist/tracklist";
@Component({
   selector: 'page-home',
   templateUrl: 'home.html'
})
@Injectable()
export class HomePage {
   artist = null;
```

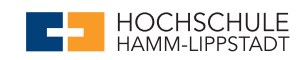

```
album = null;
url = "https://itunes.apple.com/search";
constructor(public navCtrl: NavController, private http:HttpClient) {
}
startSearch() {
    var search = new URLSearchParams('entity=song&country=de');
    search.set('term',(this.artist!=null?this.artist+' ':'')+(this.album!=null?this.album:''));
    var queryUrl = this.url+'?'+search.toString();
    console.log(queryUrl);
    this.http.get(queryUrl).subscribe(data =>
    {
        this.navCtrl.push(TrackListPage, { paramResults: data['results'] });
    });
}
```

## tracklist.ts

```
import { Component } from '@angular/core';
import {NavController, Platform, NavParams} from 'ionic-angular';
@Component({
   selector: 'page-tracklist',
   templateUrl: 'tracklist.html'
})
export class TrackListPage {
   results = null;
   constructor(public navCtrl: NavController, platform: Platform, params: NavParams) {
    this.results = params.get('paramResults');
   }
}
```

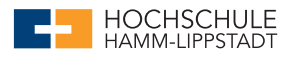

## tracklist.html

```
<ion-header>
 <ion-navbar>
   <ion-title>
     Search Result
   </ion-title>
 </ion-navbar>
</ion-header>
<ion-content padding>
 <ion-list>
    <ion-item *ngFor="let result of results">
       <ion-avatar item-left>
         <img src="{{ result.artworkUrl100 }}">
        </ion-avatar>
        <h2>{{ result.trackNumber }} - {{ result.trackName }}</h2>
        {{ result.collectionName }}
    </ion-item>
 </ion-list>
</ion-content>
```